# MUNICÍPIO DA COVILHÃ

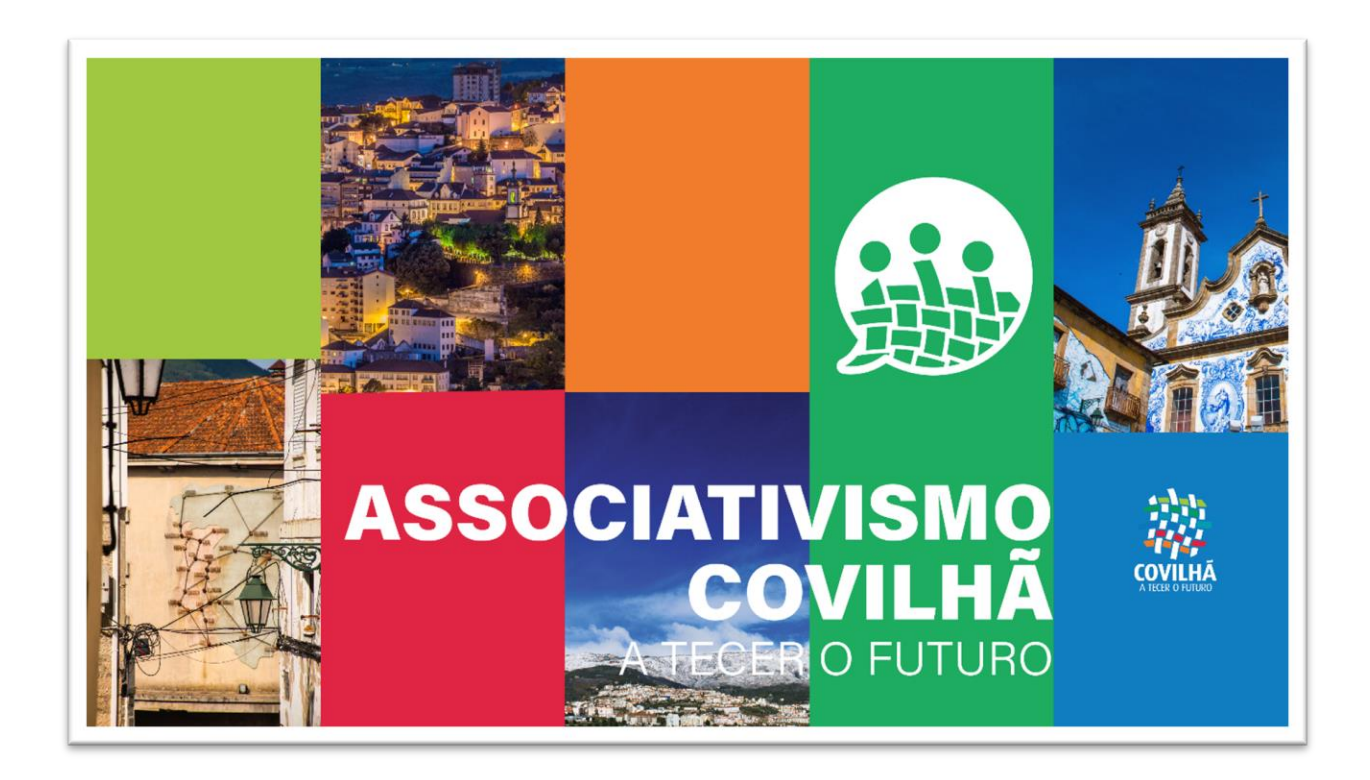

## Índice

| Registo Utilizador na Plataforma do Associativismo | 3 |
|----------------------------------------------------|---|
| Acesso à plataforma                                |   |
| 1.1. Registo de utilizador                         | 4 |
| 1.1.1 Dados de utilizador                          | 4 |
| 1.1.2 Dados da entidade                            | 5 |
| 1 1 3 Comprovativos                                | 5 |
| 1 1 / Pogistar                                     |   |
|                                                    |   |

## Registo Utilizador na Plataforma do Associativismo

#### Acesso à plataforma

Cada entidade tem acesso à plataforma do associativismo do Município da Covilhã através do URL:

### https://associativismo.cm-covilha.pt

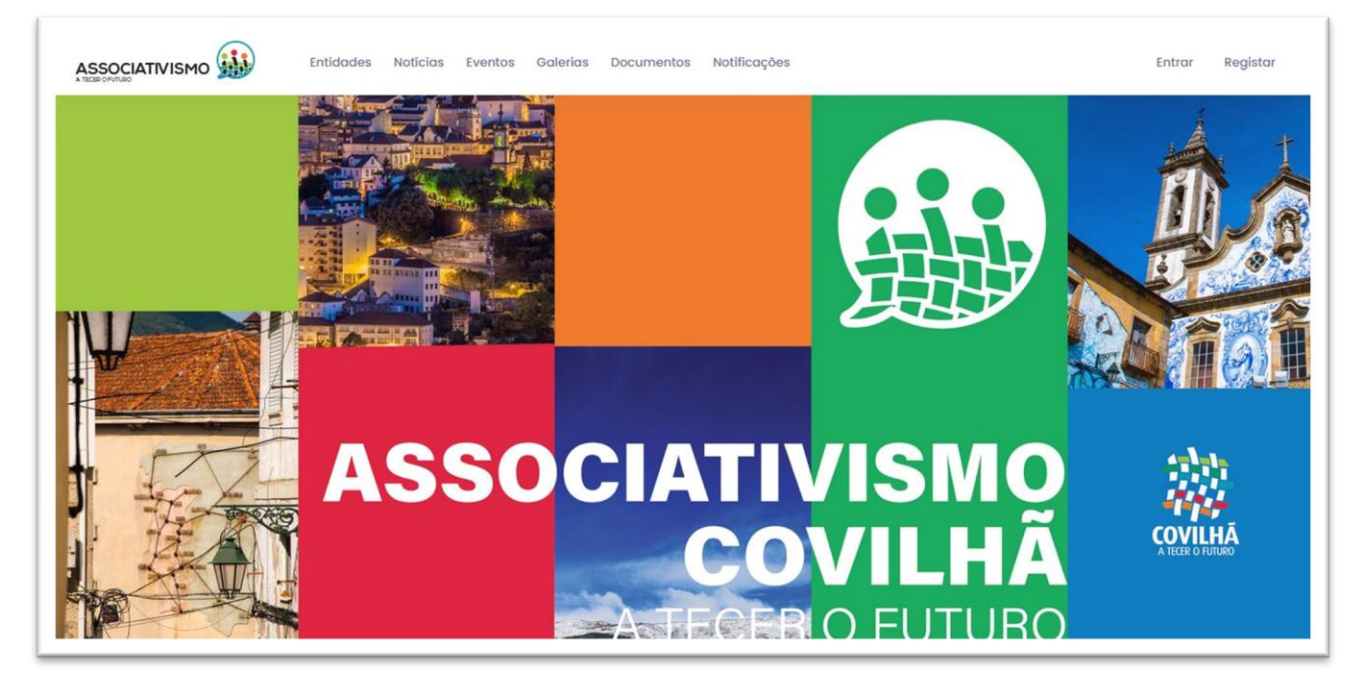

#### **<u>1. Registo de uma entidade</u>**

A entidade para efetuar o seu registo, necessita de clicar em "Registar".

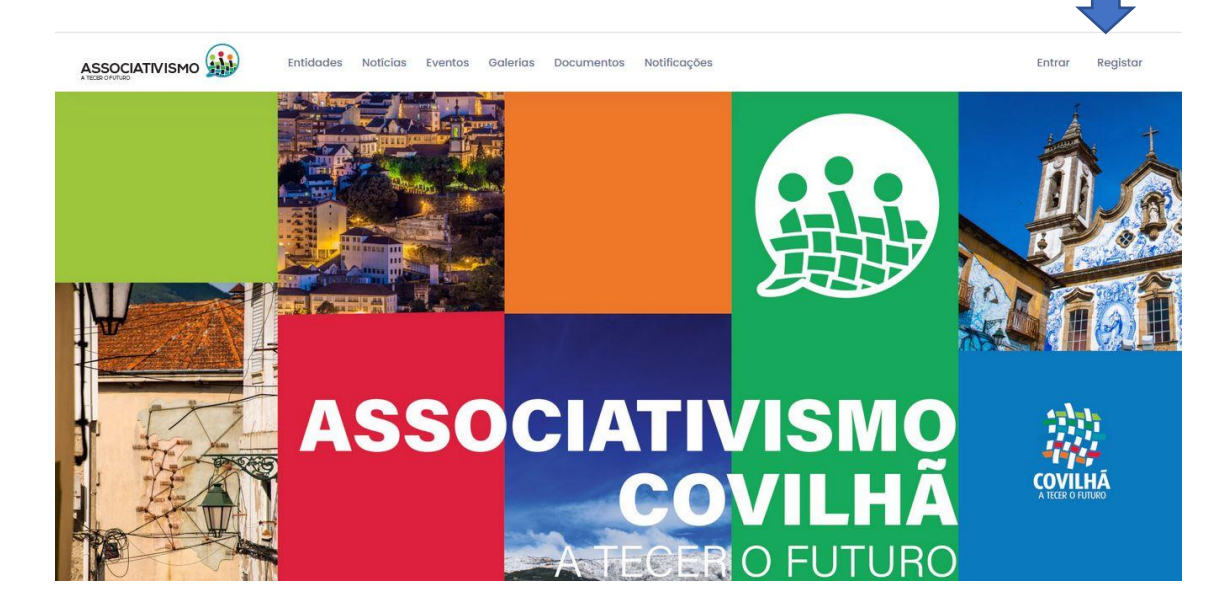

#### 1.1. Registo de utilizador

Escolha o seu perfil como representante ou colaborador.

Preencher o formulário.

#### 1.1.1 Dados de utilizador

No campo número de identificação fiscal (NIF), a entidade deve inserir o NIF da entidade.

| Ion       | ma do Associativismo foi criada para que exista uma maior proximidade entre Autarquia, Associações                                                                                                    |
|-----------|----------------------------------------------------------------------------------------------------|
| i F<br>id | Tead imm cound operator legistar indexia sur associaçãos, contressos, mante desensos entressos.<br>Paralalamenta depreso e legistar indexia sur associaçãos e prosentada a todora se municípes e en<br>la a sua atividade. Os municípes podem pesquisar as suas preferências, sejam elas por localitação, por ár<br>nção, eventos realizados. Para que posta fazer o seu registar terá que criar u utilizador da associação<br>a. Quando a CM Earneiro validar esse utilizador é necessário corregar todos os documentos exigidos para<br>como necencienta a libra de carrectarizando aliconomial. A natri reases momento todos as pedidos da encla esse |
| )S        | a partir desta ferramenta.                                                                                                    |
| D         | ados do utilizador                                                                                                    |
| (         | Representante Coleborador                                                                                                    |
| 14        | pme complete                                                                                                    |
| 0         | ampo de preenchimento obrigatorio                                                                                                    |
| c         | iontacto Telefónico                                                                                                    |
| E         | mail                                                                                                    |
| P         | lassword                                                                                                    |
| 0         | onfirmação de Password                                                                                                    |
| N         | úmero de identificação fiscal (NIF) da Entidade                                                                                                    |
| C         | Concordo com as políticas de privacidade.                                                                                                    |
| C         | Concordo com os termos e condições                                                                                                    |
|           | Não sou um robô                                                                                                    |
|           |                                                                                                    |
|           | Cottinuar                                                                                                    |

#### 1.1.2 Dados da entidade

Preencher os dados da entidade, clicar no final em "continuar".

| Associação                                                  |   |  |
|-------------------------------------------------------------|---|--|
| Nome da Enlidade                                            |   |  |
| Número de identificação facal (NF) da Entidade<br>190018828 |   |  |
| Email da Entidade                                           |   |  |
| Áreas Temáticas                                             |   |  |
| Recreio                                                     |   |  |
| Desporto                                                    |   |  |
| Juventude                                                   |   |  |
| Solidariedade Social                                        |   |  |
| Saúde                                                       |   |  |
| Imigração                                                   |   |  |
| Ambiente                                                    |   |  |
| Educação                                                    |   |  |
| Património                                                  |   |  |
| Cultura                                                     |   |  |
|                                                             | • |  |

#### 1.1.3 Comprovativos

Nesta secção deve submeter os documentos solicitados pela Câmara. Clicar em "Clique para escolher".

| Nome do documento                    | Ficheiros     | Subme r / Editar     |
|--------------------------------------|---------------|----------------------|
| Declaração de compromisso de honra * | Sem ficheiros | Clique para escolher |
| Ata da ultima eleição*               | Sem ficheiros | Clique para escolher |
|                                      |               |                      |

Depois de clicar em escolher, a entidade seleciona os documentos da pasta onde estão guardados, para isso ativa o botão "escolher ficheiro", por fim clica em" Guardar".

| Fichei os de "Declaração de compromisso de honra "                                                                     |        |         |
|----------------------------------------------------------------------------------------------------|--------|---------|
| ▲ Tarr pho máximo de cada ficheiro: 5 MB. ★ Escolher Ficheiros Ficheiros a submeter: (0/1) Nenhum ficheiro selecionado |        |         |
|                                                                                                    | Fechar | Guardar |

Submeter o documento, clicar em guardar e/ou remover e voltar a escolher outro Ficheiro. Clicar em" Guardar".

| Ficheiros de "Declaração de compromisso de honra " |                |
|----------------------------------------------------|----------------|
| 🛆 Tamanho máximo de cada ficheiro: 5 MB.           |                |
| Escolher Fichelros<br>Ficheiros a submeter: (1/1)  |                |
| declaração.pdf                                     | TR over        |
|                                                    | Fechar Guardar |

Os dois documentos já foram submetidos, para continuar o registo, clicar em "Continuar".

| lome do documento                    | Ficheiros                | Submeter / Editar |
|--------------------------------------|--------------------------|-------------------|
| Declaração de compromisso de honra * | Ver ficheiros atuais (1) | Clique para edi   |
| Ata da ultima eleição*               | Ver ficheiros atuais (1) | Clique para edit  |
|                                      |                          | Anterior Continua |

#### 1.1.4 Registar

Para concluir o processo de registo, basta clicar em "Submeter".

| 4 Registar               |          |          |
|--------------------------|----------|----------|
| Pode submeter o registo! |          | •        |
|                          | Anterior | Submeter |
|                          |          |          |

É necessário confirmar que todos os dados são verdadeiros e que se encontram corretamente preenchidos, clicar em "Sim".

O registo fica confirmado, e surge uma" janela "com a mensagem de que a conta foi registada com sucesso.

| Registo de conta                                         |                                        |
|----------------------------------------------------------|----------------------------------------|
| Confirma que todos os dados fornecidos são verdadeiros e | e se encontram corretamente preed dos? |
|                                                          | Nao Sim                                |
|                                                          |                                        |

É necessário verificar o email para confirmar o registo de conta. Clicar em "OK".

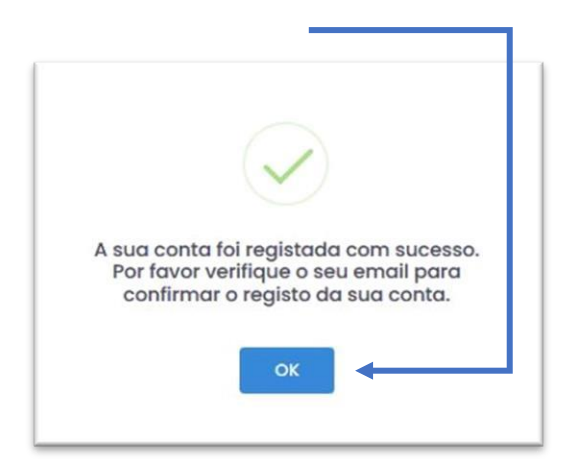

O passo seguinte é confirmar no email a mensagem e clicar em "Confirmar Conta".

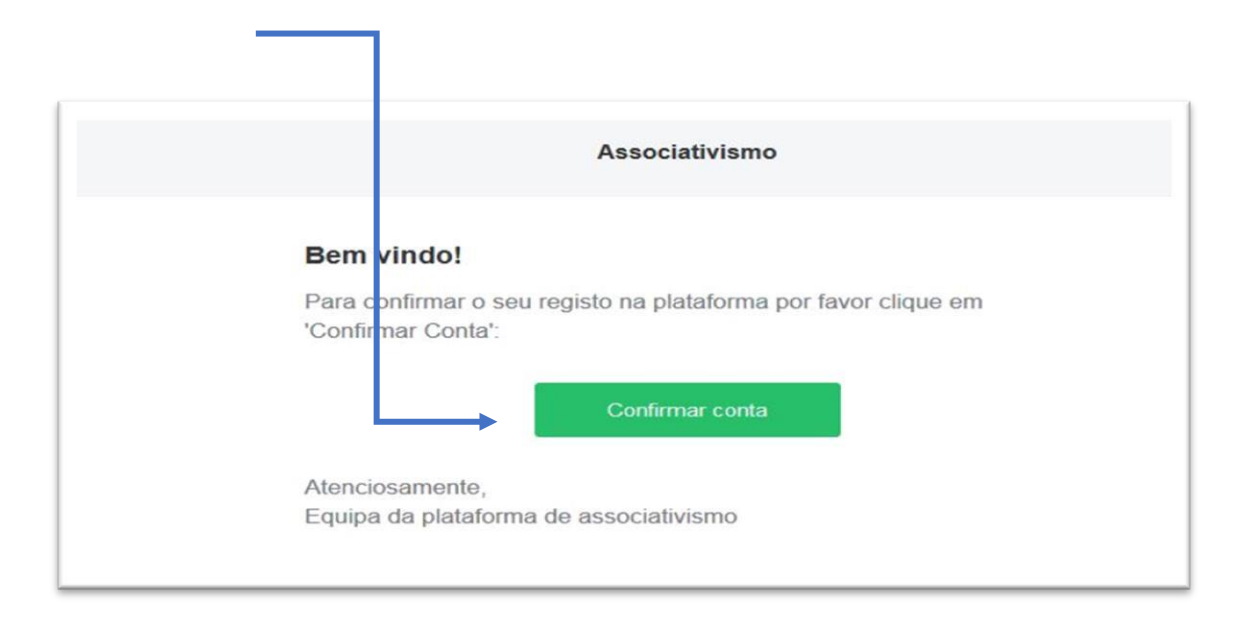

Após ter clicado em "Confirmar conta", vai ser redirecionado para a plataforma onde irá surgir uma mensagem de que a sua conta foi registada com sucesso, podendo já autenticar-se na plataforma, mas, <u>deve aguardar que a sua conta seja ativada pela Equipa do Associativismo</u>.

| Con                                                                                       | firmação de Con                                                                                                    | ta                           |
|-------------------------------------------------------------------------------------------|----------------------------------------------------------------------------------------------------|------------------------------|
| A sua conta foi<br>autenticar-se n<br>reservada. Para<br>aguardar que a<br>equipa do Asso | confirmada com sucesso. Pode ag<br>la plataforma para aceder à sua ái<br>la aceder à área da sua entidade te<br>la sua conta seja validada por parte<br>lociativismo. | ora<br>rea<br>rá que<br>o da |
|                                                                                           | Ir para o Login                                                                                                    |                              |

Quando a Camara Municipal ativar a sua conta, será notificado. Depois, deverá aceder à plataforma do Associativismo para preencher o formulário de registo municipal e submeter os documentos solicitados, conforme o que está descrito na seção formulário de registo municipal.

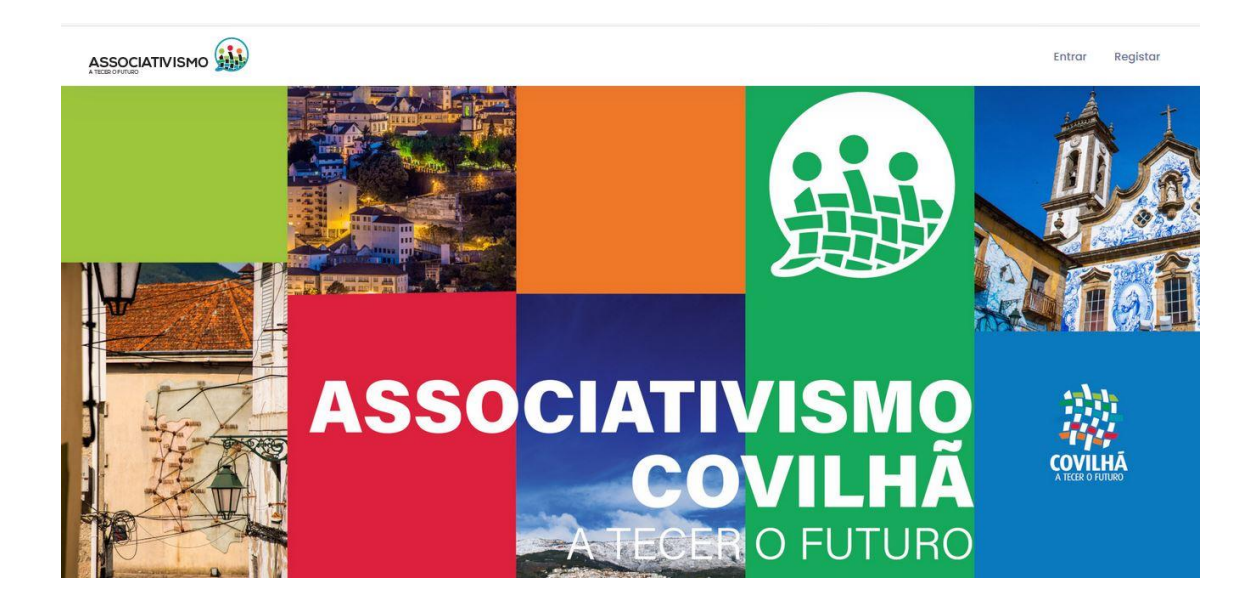